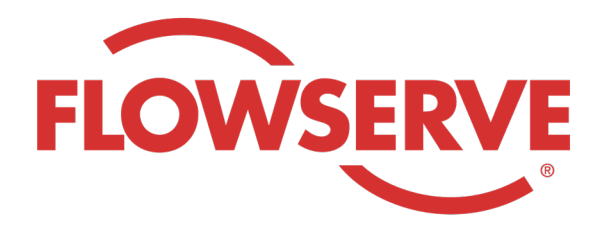

## WORKDAY PROCESS GUIDE

AGENCY RECRUITER

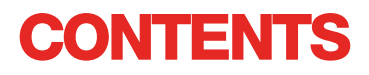

| Logowanie                             | 03 |
|---------------------------------------|----|
| ldentyfikacja przydzielonych zamówień | 03 |
| Zgłaszanie kandydata                  | 04 |
| Kandydat zakończył proces aplikacji   | 05 |
| Sprawdzanie statusu kandydata         | 05 |

# LOGOWANIE Administrator Flowserve tworzy profil kontaktowy w systemie Workday i przesyła do Kierownika Agencji wiadomość e-mail z nazwą użytkownika i hasłem do utworzonego właśnie konta. O1 Do systemu Workday użytkownik loguje się przy użyciu nazwy użytkownika i hasła. [Link do systemu Workday] Przy pierwszym zalogowaniu system poprosi o aktualizację hasła. UWAGA Rekruterzy agencji uzyskają wyłącznie aplikację Recruiting

### IDENTYFIKACJA PRZYDZIELONYCH ZAMÓWIEŃ

| 01    | Wybierz opcję View All Apps (Wyświetl<br>wszystkie aplikacje)<br>Wybierz opcję Recruiting (Rekrutacja)                                                     | View All Apps                                                                                                    |  |  |
|-------|----------------------------------------------------------------------------------------------------|----------------------------------------------------------------------------------------------------|--|--|
| 02    | W sekcji View (Widok) wybierz opcję Find<br>Agency Jobs (Znajdź oferty pracy dla<br>agencji)                                                               | Find Agency Jobs                                                                                                    |  |  |
| 03    | Zostaną wyświetlone wszystkie zadania<br>Aby zobaczyć szczegółowy opis stanowiska,<br>kliknij nazwę stanowiska.                                            | <b>3 Results</b> Manager, Supply Chair         R-315       Posting Data         V/2022       US_Springville_SPV         Network Planning Analyst         R-330       Posting Date: 03/09/2022       US_Springville_SPV         Director, Plant Manager         R-605       Posting Date: 04/10/2022       US_Springville_SPV |  |  |
| 04    | Szczegóły będą zawierały opis stanowiska, informacje o wynagrodzeniu, miejsce powstawania kosztów,<br>które znajdzie się na fakturze, a także lokalizację. |                                                                                                    |  |  |
| UWAGA | W przypadku potrzeby uzyskania dodatkowych informacji dotyczących zamówienia, skontaktuj się z<br>Rekruterem firmy Flowserve                               |                                                                                                    |  |  |

### ZGŁASZANIE KANDYDATA

| 01    | Dane kandydata można przesłać z poziomu<br>ekranu szczegółów oferty pracy, wybierając<br>przycisk Submit Candidate (Prześlij dane<br>kandydata)                                                                                                    | Submit Candidate                                                                                                    |
|-------|----------------------------------------------------------------------------------------------------|----------------------------------------------------------------------------------------------------|
| 02    | Na wyświetlonym ekranie pojawi się<br>możliwość wybrania nowego lub już<br>istniejącego kandydata.<br>Nowy Kandydat to osoba, która nigdy<br>wcześniej nie została zgłoszona do systemu<br>Workday Flowserve.<br>Istniejący Kandydat to osoba już wcześniej<br>zgłoszona w systemie Workday Flowserve.          | Submit Candidate Career Scout     New Candidate   Existing Candidate     Search                                                                                                    |
| 03    | W przypadku wybrania opcji New Candidate (No<br>Pozycja opatrzona znakiem gwiazdki * oznacza p<br>Wymagane jest podanie adresu e-mail i numeru                                                                                                    | wy kandydat) należy uzupełnić odpowiednie pola.<br>pole wymagane.<br>telefonu kandydata.                                                                                                    |
| 04    | Wprowadź doświadczenie kandydata na<br>karcie Experience (Doświadczenie).<br>Prześlij CV, klikając kartę Resume/Cover<br>Letter (CV/List motywacyjny).<br>Po zakończeniu kliknij przycisk Submit<br>(Prześlij).                                                                                                 | Experience     Resume/Cover Letter     Resume/Cover Letter     Dobarnes@email_resume.doc     Image: Comment     Subment     Subment        Subment     Subment     Subment     Subment     Subment     Subment     Subment     Subment     Subment     Subment     Subment |
| UWAGA | Po przesłaniu kandydata osoba rekrutująca Flow<br>sprawdzenia. Po zatwierdzeniu przez rekrutera F<br>formalnego złożenia wniosku i zakończenia proc<br>kwestionariusz oraz pytania samoidentyfikacyjne<br>zwykłego procesu rekrutacji i pojawia się z innym<br>Gdy osoba rekrutująca wyświetli informacje o kaj | vserve otrzyma powiadomienie o nowej pozycji do<br>Flowserve, do kandydata zostanie przekierowany link do<br>esu aplikacyjnego. Kandydat może również wypełnić<br>e. Po wypełnieniu aplikacji kandydat staje się częścią<br>ni kandydatami w systemie Workday.<br>ndydacie, źródło kandydata automatycznie wyświetli się                                                                                                    |
| UWAGA | sprawdzenia. Po zatwierdzeniu przez rekrutera F<br>formalnego złożenia wniosku i zakończenia proc<br>kwestionariusz oraz pytania samoidentyfikacyjne<br>zwykłego procesu rekrutacji i pojawia się z innym<br>Gdy osoba rekrutująca wyświetli informacje o ka<br>jako Agencja i wskaże jej nazwę.                | Iowserve, do kandydata zostanie przekierowany li<br>esu aplikacyjnego. Kandydat może również wypeł<br>e. Po wypełnieniu aplikacji kandydat staje się częś<br>ni kandydatami w systemie Workday.<br>ndydacie, źródło kandydata automatycznie wyświe                                                                                                    |

### KANDYDAT ZAKOŃCZYŁ PROCES APLIKACJI

| 01    | Po pomyślnym zgłoszeniu kandydata przez<br>agencję, rekruter otrzyma na swoją skrzynkę<br>mailową zadanie sprawdzenia kandydata.<br>Rekruter może zaakceptować, odesłać,<br>odmówić lub anulować.                                        | III 4 🛃 8                                                                                                    |
|-------|----------------------------------------------------------------------------------------------------|----------------------------------------------------------------------------------------------------|
| UWAGA | Po zaakceptowaniu przez osobe rekrutującą, ka<br>utworzenia profilu kandydata, weryfikacji i aktua<br>aplikacji. Kandydat może również wypełnić kwe<br>wypełnieniu aplikacji, kandydat staje się części<br>innymi kandydatami w Workday. | andydat otrzyma na swoją skrzynkę mailową zadanie<br>alizacji swoich informacji oraz ukończenia procesu<br>estionariusz oraz pytania samoidentyfikacyjne. Po<br>ą zwykłego procesu rekrutacyjnego i widnieje wraz z |
| SPRAV | VDZANIE STATUSU KANDYDATA                                                                                                    |                                                                                                    |
| 01    | Na pulpicie nawigacyjnym wybierz opcję<br>View All Apps (Wyświetl wszystkie                                                                                                    | View All Apps                                                                                                    |
|       | aplikacje), a następnie Recruiting<br>(Rekrutacja)                                                                                                    | Recruiting                                                                                                    |
| 02    | aplikacje), a następnie Recruiting<br>(Rekrutacja)<br>W obszarze View (Wyświetl) wybierz<br>pozycję Agency Job Applications (Aplikacje<br>o pracę dla agencji).                                                                          | Recruiting                                                                                                    |
| 02    | aplikacje), a następnie Recruiting<br>(Rekrutacja)<br>W obszarze View (Wyświetl) wybierz<br>pozycję Agency Job Applications (Aplikacje<br>o pracę dla agencji).                                                                          | Recruiting<br>Agency Job Applications                                                                                                    |

03

Na ekranie Podanie o pracę agencji wybierz swoją agencję. Kliknij przycisk OK

| Recruiting Agency |                |  |
|-------------------|----------------|--|
| ob Posting From   | MM / DD / YYYY |  |
| ob Posting To     | MM / DD / YYYY |  |

## SPRAWDZANIE STATUSU KANDYDATA

Na ekranie pojawią się szczegóły wszystkich zgłoszonych kandydatów

|       | Agency Job Applicatio                                                                                      | ons 🚥       | 18¢                                  |                           |                               |              | ×III       |
|-------|----------------------------------------------------------------------------------------------------|-------------|--------------------------------------|---------------------------|-------------------------------|--------------|------------|
| 04    | Recruiting Agency     Flowserve Recruiting Partner Co. A       2 items                                     |             |                                      |                           | Turn on the new tables view 🌑 |              |            |
| 04    | Recruiting Agency                                                                                          | Posted Date | Job Requisition                      | Candidate                 | Stage                         | Added By     | Added Date |
|       | Flowserve Recruiting Partner Co. A                                                                         | 10/08/2021  | R-35 Network Planning Analyst (Open) | Bob Barnes                | In Review                     | Sybil Spruce | 10/08/2021 |
|       | Flowserve Recruiting Partner Co. A                                                                         | 10/10/2021  | R-14 Machinist (Open)                | Teri Lee                  | In Review                     | Sybil Spruce | 10/10/2021 |
|       |                                                                                                    |             |                                      |                           |                               |              |            |
| UWAGA | Jeśli jakiekolwiek dane                                                                                    | są niedok   | ładne, skontaktuj się z              | rekruterem Flov           | vserve.                       |              |            |
|       |                                                                                                    |             |                                      |                           |                               |              |            |
|       |                                                                                                    |             |                                      | Job Requisition Candidate |                               |              |            |
|       |                                                                                                    |             |                                      | ↑ Sort Ascending          |                               |              |            |
|       | W razie potrzeby wyniki wyszukiwania<br>można także sortować i filtrować, klikając<br>odpowiedni nagłówek. |             | ↓ Sort Descending                    |                           |                               |              |            |
| 05    |                                                                                                    |             | Filter Condition *                   |                           |                               |              |            |
|       |                                                                                                    |             | klikając                             |                           |                               |              |            |
|       |                                                                                                    |             |                                      | Value *                   |                               |              |            |
|       |                                                                                                    |             |                                      |                           |                               |              |            |
|       |                                                                                                    |             |                                      | Eller                     |                               |              |            |
|       |                                                                                                    | Filter      |                                      |                           |                               |              |            |

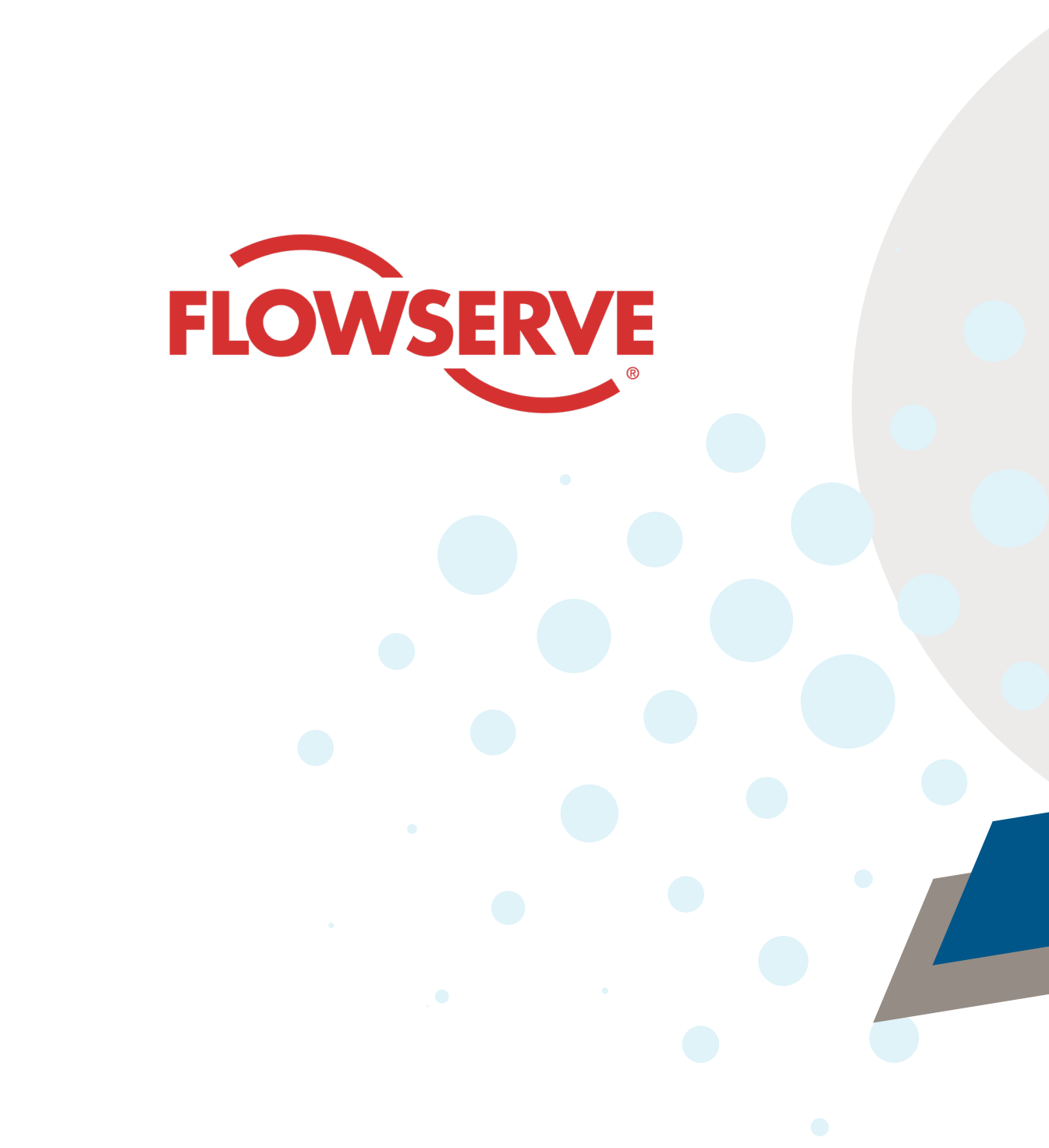